## Percent of Patient Admissions receiving a Specific Antimicrobial

Description: These instructions will demonstrate how to calculate the percent of total admissions receiving a particular antimicrobial. These instructions will build on information using the Quick Reference Guides for <u>Antimicrobial Use Line List</u>

|                                                         | Specific Antimicrobial admissions |
|---------------------------------------------------------|-----------------------------------|
| % Patient Admissions receiving Specific Antimicrobial = | Total Admissions                  |

BEFORE YOU GET STARTED: Calculating the percentage of admissions who received the specific antimicrobial will require you to acquire your own data (i.e., NOT from NSHN) on the number of admissions per month receiving the antimicrobial of interest. This can be done by working with your local data and/or informatics analyst.

For this example, you will be determining the percent of patient admissions to your facility who received IV vancomycin. You would like the data on a monthly basis for all of calendar year 2021.

## Manipulating the Data

 Finding the denominator for this calculation, or finding the total monthly admission can be obtained through NHSN. Follow the steps through the Quick Reference Guide for AU-ORG-LineList to export your data into Excel. Below is an example of how you can set your Filters before exporting.

| Modify "Lin | e Listing - All Submitted A                                                                                        | U Data for F/ | CWIDEIN"          |                       |                 |  |           |  |  |  |  |  |  |  |
|-------------|----------------------------------------------------------------------------------------------------|---------------|-------------------|-----------------------|-----------------|--|-----------|--|--|--|--|--|--|--|
| 🗍 Show de   | Show descriptive variable names (Print List) Analysis Data Set: SummaryAU Type: Line Listing Last Generated: April |               |                   |                       |                 |  |           |  |  |  |  |  |  |  |
| Title/For   | rmat Time Period                                                                                                   | Filters       | Display Variables | Sort Variables        | Display Options |  |           |  |  |  |  |  |  |  |
| Addition    | nal Filters: Show                                                                                                  |               | Clear             |                       |                 |  |           |  |  |  |  |  |  |  |
| AND         | OR                                                                                                    |               |                   |                       |                 |  | Add group |  |  |  |  |  |  |  |
| ~           | ND OR                                                                                                    |               |                   |                       |                 |  | Add rule  |  |  |  |  |  |  |  |
|             | location v                                                                                                    | equal 🗸       | FACWIDEIN - Fa    | cility-wide Inpatient | t (FacWIDEIn) 🗸 |  | Delete    |  |  |  |  |  |  |  |
|             | drugIngredientDesc 💙                                                                                               | equal 🗸       | VANC - Vancomy    | ycin                  | ~               |  | Delete    |  |  |  |  |  |  |  |
|             |                                                                                                    |               |                   |                       |                 |  |           |  |  |  |  |  |  |  |

Run

Save...

Export...

Close

2. Once exported into Excel, the data should look something like the following:

| 6    | <b>.</b> | • ∂ ·    | Ŧ          |                 |                         |           |                         |            | LineListing               | _AllSut     | omittedAUD          | ataf [Rea               | d-O       | )nly] - Exc            | cel                  |                  | S. Shae  | fer Spi | ires, M.E | <b>)</b> .        | ħ                            | -             |                                   | X                 |   |
|------|----------|----------|------------|-----------------|-------------------------|-----------|-------------------------|------------|---------------------------|-------------|---------------------|-------------------------|-----------|------------------------|----------------------|------------------|----------|---------|-----------|-------------------|------------------------------|---------------|-----------------------------------|-------------------|---|
| F    | ile      | Home     | Inse       | rt Pa           | ge Layout               | Formu     | as Dat                  | ta         | Review                    | View        | Help                | 🔓 Tell me               | e wh      | nat you wa             | nt to do             |                  |          |         |           |                   |                              |               | Я                                 | Share             | e |
| Pas  | te       | Calibri  | <u>U</u> - | • 11<br>⊞ •   < | • A • A<br>• <u>A</u> • | =         | ≫ -<br>€≣ <b>&gt;</b> ≣ | ab<br>ce W | 'rap Text<br>erge & Cente | G<br>87 • ( | ieneral<br>\$ • % • | ▼<br>00. 0.€<br>00. 00. | Co<br>For | nditional<br>matting * | Format as<br>Table • | Cell<br>Styles - | Insert D | elete F | Format    | ∑ /<br>↓ F<br>∢ ( | AutoSun<br>fill •<br>Elear • | Sort<br>Filte | T & Find<br>t & Find<br>er * Sele | )<br>1 &<br>ect * |   |
| Clip | board    | 5        | Fo         | ont             | 5                       |           | Alignn                  | nent       |                           | 5           | Number              | 5                       |           |                        | Styles               |                  |          | Cells   |           |                   |                              | Editing       |                                   |                   | ^ |
| C2   | 0        |          | 1 2        | K 🗸             | $f_x$                   |           |                         |            |                           |             |                     |                         |           |                        |                      |                  |          |         |           |                   |                              |               |                                   |                   | v |
|      | A        |          | в          |                 | С                       |           | D                       |            | E                         |             |                     |                         | 5         | G                      | н                    | I                | 1.       | J       | к         |                   | L                            |               | м                                 |                   |   |
| 1    | sumr     | nary\org | ID         | druging         | gredientD               | esc antir | nicrobial               | Days       | numDaysP                  | resent      | numAdm              | issions                 | 11/       | 1_Count I              | V_Count              | digestive        | e_resp   | irator  | y_Cou     | nt                |                              |               |                                   |                   | П |
| 2    | 2021     | M01      | 45032      | VANC -          | Vancomy                 | cin       |                         | 865        |                           | 11850       | 0                   | 2307                    | 1         | 0                      | 780                  | 8                | 39       | 0       |           |                   |                              |               |                                   |                   |   |
| 3    | 2021     | M02      | 45032      | VANC -          | Vancomy                 | cin       |                         | 760        |                           | 10653       | 3                   | 2234                    |           | 0                      | 690                  | 7                | 79       | 0       |           |                   |                              |               |                                   |                   |   |
| 4    | 2021     | M03      | 45032      | VANC -          | Vancomy                 | cin       |                         | 961        |                           | 12204       | 1                   | 2666                    |           | 0                      | 828                  | 13               | 34       | 0       |           |                   |                              |               |                                   |                   |   |
| 5    | 2021     | M04      | 45032      | VANC -          | Vancomy                 | cin       |                         | 880        |                           | 11811       | L                   | 2617                    |           | 0                      | 749                  | 13               | 39       | 0       |           |                   |                              |               |                                   |                   |   |
| 6    | 2021     | M05      | 45032      | VANC -          | Vancomy                 | cin       |                         | 947        |                           | 12179       | 9                   | 2562                    |           | 0                      | 837                  | 11               | 16       | 0       |           |                   |                              |               |                                   |                   |   |
| 7    | 2021     | M06      | 45032      | VANC -          | Vancomy                 | cin       |                         | 980        |                           | 12221       | 1                   | 2615                    |           | 0                      | 884                  | 10               | 00       | 0       |           |                   |                              |               |                                   |                   |   |
| 8    | 2021     | M07      | 45032      | VANC -          | Vancomy                 | rcin      |                         | 1035       |                           | 12534       | 1                   | 2676                    |           | 0                      | 940                  | 9                | 99       | 0       |           |                   |                              |               |                                   |                   |   |
| 9    | 2021     | M08      | 45032      | VANC -          | Vancomy                 | cin       |                         | 996        |                           | 13478       | 3                   | 2607                    | 1         | 0                      | 884                  | 11               | 13       | 0       |           |                   |                              |               |                                   |                   |   |
| 10   | 2021     | M09      | 45032      | VANC -          | Vancomy                 | cin       |                         | 1001       |                           | 12307       | 7                   | 2463                    |           | 0                      | 899                  | 11               | 15       | 0       |           |                   |                              |               |                                   |                   |   |
| 11   | 2021     | M10      | 45032      | VANC -          | Vancomy                 | cin       |                         | 870        |                           | 11890       |                     | 2469                    |           | 0                      | 792                  | 8                | 33       | 0       |           |                   |                              |               |                                   |                   |   |
| 12   | 2021     | M11      | 45032      | VANC -          | Vancomy                 | cin       |                         | 1012       |                           | 11975       | 5                   | 2450                    |           | 0                      | 934                  | . 8              | 34       | 0       |           |                   |                              |               |                                   |                   |   |
| 13   | 2021     | M12      | 45032      | VANC -          | Vancomy                 | cin       |                         | 955        |                           | 12585       | 5                   | 2532                    |           | 0                      | 870                  | 11               | 12       | 0       |           |                   |                              |               |                                   |                   |   |
| 14   |          |          |            |                 |                         |           |                         |            |                           |             |                     |                         | J         |                        |                      |                  |          |         |           |                   |                              |               |                                   |                   |   |
| 15   |          |          |            |                 |                         |           |                         |            |                           |             |                     |                         |           |                        |                      |                  |          |         |           |                   |                              |               |                                   |                   |   |

- 3. The numerator for this metric to calculate the percent of total admissions receiving vancomycin IV, will be outside of what NHSN can currently provide. The specific measurement you will need is the total number of admissions per month receiving the antimicrobial of interest. For the purpose of this demonstration, these data have been added to the Excel document below in column K.
  - a. Please note, the number of admissions in this calculation is not the total number of admissions for each month, but only the number of admissions that ultimately received at least one dose of the antimicrobial of interest, e.g. vancomycin IV.

| 1 | A        | В     | C                  | D                 | E              | F             | G        | н        | 1 I -     | J                 | К                    | L | M |
|---|----------|-------|--------------------|-------------------|----------------|---------------|----------|----------|-----------|-------------------|----------------------|---|---|
| 1 | summary' | orgID | drugIngredientDesc | antimicrobialDays | numDaysPresent | numAdmissions | IM_Count | IV_Count | digestive | respiratory_Count | # of adm rec vanc IV |   |   |
| 2 | 2021M01  | 45032 | VANC - Vancomycin  | 865               | 11850          | 2307          | 0        | 780      | 89        | 0                 | 547                  |   |   |
| 3 | 2021M02  | 45032 | VANC - Vancomycin  | 760               | 10653          | 2234          | 0        | 690      | 79        | 0                 | 345                  |   |   |
| 4 | 2021M03  | 45032 | VANC - Vancomycin  | 961               | 12204          | 2666          | 0        | 828      | 134       |                   | 589                  |   |   |
| 5 | 2021M04  | 45032 | VANC - Vancomycin  | 880               | 11811          | 2617          | 0        | 749      | 139       | 0                 | 418                  |   |   |
| 5 | 2021M05  | 45032 | VANC - Vancomycin  | 947               | 12179          | 2562          | 0        | 837      | 116       | 0                 | 305                  |   |   |
| 7 | 2021M06  | 45032 | VANC - Vancomycin  | 980               | 12221          | 2615          | 0        | 884      | 100       | 0                 | 278                  |   |   |
| 8 | 2021M07  | 45032 | VANC - Vancomycin  | 1035              | 12534          | 2676          | 0        | 940      | 99        | 0                 | 349                  |   |   |
| Э | 2021M08  | 45032 | VANC - Vancomycin  | 996               | 13478          | 2607          | 0        | 884      | 113       | 0                 | 492                  |   |   |
| 0 | 2021M09  | 45032 | VANC - Vancomycin  | 1001              | 12307          | 2463          | 0        | 899      | 115       | 0                 | 370                  |   |   |
| 1 | 2021M10  | 45032 | VANC - Vancomycin  | 870               | 11890          | 2469          | 0        | 792      | 83        | 0                 | 295                  |   |   |
| 2 | 2021M11  | 45032 | VANC - Vancomycin  | 1012              | 11975          | 2450          | 0        | 934      | 84        | 0                 | 328                  |   |   |
| 3 | 2021M12  | 45032 | VANC - Vancomycin  | 955               | 12585          | 2532          | 0        | 870      | 112       | 0                 | 459                  | ) |   |
| 4 |          |       |                    |                   |                |               |          |          |           |                   | $\sum$               |   |   |

- 4. Then, in the next column L, add the new header "Percent admission of Vanc" or something to indicate to you the calculation being made.
- 5. Enter an equation to find the percent vancomycin admissions.: Type the equal sign "=" to start the equation in box L2. You may either type or click the corresponding cell under Column K, then enter a forward slash "/" and then either type or click the corresponding cell under Column F. See the example below. Then hit enter in that cell.

|    | А        | с                  | D                 | E              | F             | G        | н        | 1          | J                 | к                    | L                          |
|----|----------|--------------------|-------------------|----------------|---------------|----------|----------|------------|-------------------|----------------------|----------------------------|
| 1  | summary' | drugIngredientDesc | antimicrobialDays | numDaysPresent | numAdmissions | IM_Count | IV_Count | digestive_ | respiratory_Count | # of adm rec vanc IV | Percent Admissions of Vanc |
| 2  | 2021M01  | VANC - Vancomycin  | 865               | 11850          | 2307          | 0        | 780      | 89         | 0                 | 547                  | =K2/F2                     |
| 3  | 2021M02  | VANC - Vancomycin  | 760               | 10653          | 2234          | 0        | 690      | 79         | 0                 | 345                  |                            |
| 4  | 2021M03  | VANC - Vancomycin  | 961               | 12204          | 2666          | 0        | 828      | 134        | 0                 | 589                  |                            |
| 5  | 2021M04  | VANC - Vancomycin  | 880               | 11811          | 2617          | 0        | 749      | 139        | 0                 | 418                  |                            |
| 6  | 2021M05  | VANC - Vancomycin  | 947               | 12179          | 2562          | 0        | 837      | 116        | 0                 | 305                  |                            |
| 7  | 2021M06  | VANC - Vancomycin  | 980               | 12221          | 2615          | 0        | 884      | 100        | 0                 | 278                  |                            |
| 8  | 2021M07  | VANC - Vancomycin  | 1035              | 12534          | 2676          | 0        | 940      | 99         | 0                 | 349                  |                            |
| 9  | 2021M08  | VANC - Vancomycin  | 996               | 13478          | 2607          | 0        | 884      | 113        | 0                 | 492                  |                            |
| 10 | 2021M09  | VANC - Vancomycin  | 1001              | 12307          | 2463          | 0        | 899      | 115        | 0                 | 370                  |                            |
| 11 | 2021M10  | VANC - Vancomycin  | 870               | 11890          | 2469          | 0        | 792      | 83         | 0                 | 295                  |                            |
| 12 | 2021M11  | VANC - Vancomycin  | 1012              | 11975          | 2450          | 0        | 934      | 84         | 0                 | 328                  |                            |
| 13 | 2021M12  | VANC - Vancomycin  | 955               | 12585          | 2532          | 0        | 870      | 112        | 0                 | 459                  |                            |
| 14 |          |                    |                   |                |               |          |          |            |                   |                      |                            |
| 15 |          |                    |                   |                |               |          |          |            |                   |                      |                            |

6. To repeat this calculation for the remaining months, simply click, hold, and drag the bottom right corner of the cell containing the calculation, as below.

|   |    | А        | С                  | D                 | E              | F             | G        | н        | 1          | J                 | К                    | L                          |
|---|----|----------|--------------------|-------------------|----------------|---------------|----------|----------|------------|-------------------|----------------------|----------------------------|
| l | 1  | summary۱ | drugIngredientDesc | antimicrobialDays | numDaysPresent | numAdmissions | IM_Count | IV_Count | digestive_ | respiratory_Count | # of adm rec vanc IV | Percent Admissions of Vanc |
|   | 2  | 2021M01  | VANC - Vancomycin  | 865               | 11850          | 2307          | 0        | 780      | 89         | 0                 | 547                  | 0.237104465                |
| 1 | 3  | 2021M02  | VANC - Vancomycin  | 760               | 10653          | 2234          | 0        | 690      | 79         | 0                 | 345                  | 0.154431513                |
| I | 4  | 2021M03  | VANC - Vancomycin  | 961               | 12204          | 2666          | 0        | 828      | 134        | 0                 | 589                  | 0.220930233                |
| 1 | 5  | 2021M04  | VANC - Vancomycin  | 880               | 11811          | 2617          | 0        | 749      | 139        | 0                 | 418                  | 0.159724876                |
| I | 6  | 2021M05  | VANC - Vancomycin  | 947               | 12179          | 2562          | 0        | 837      | 116        | 0                 | 305                  | 0.119047619                |
| f | 7  | 2021M06  | VANC - Vancomycin  | 980               | 12221          | 2615          | 0        | 884      | 100        | 0                 | 278                  | 0.106309751                |
| I | 8  | 2021M07  | VANC - Vancomycin  | 1035              | 12534          | 2676          | 0        | 940      | 99         | 0                 | 349                  | 0.130418535                |
| ł | 9  | 2021M08  | VANC - Vancomycin  | 996               | 13478          | 2607          | 0        | 884      | 113        | 0                 | 492                  | 0.18872267                 |
| I | 10 | 2021M09  | VANC - Vancomycin  | 1001              | 12307          | 2463          | 0        | 899      | 115        | 0                 | 370                  | 0.150223305                |
| ł | 11 | 2021M10  | VANC - Vancomycin  | 870               | 11890          | 2469          | 0        | 792      | 83         | 0                 | 295                  | 0.119481571                |
| I | 12 | 2021M11  | VANC - Vancomycin  | 1012              | 11975          | 2450          | 0        | 934      | 84         | 0                 | 328                  | 0.133877551                |
| 1 | 13 | 2021M12  | VANC - Vancomycin  | 955               | 12585          | 2532          | 0        | 870      | 112        | 0                 | 459                  | 0.181279621                |
| ſ | 14 |          |                    |                   |                |               |          |          |            |                   |                      | <b>.</b>                   |
| Е |    |          |                    |                   |                |               |          |          |            |                   |                      |                            |

7. Then to convert these numbers into Percentages, highlight the cells L2 through L13. Then right click and choose "Format Cells..." and click "Percentage" the number category as shown. Then choose the number decimal places interested in displaying and click "OK"

|    |           |                                         |                    |                |                         |                             | Formattin      | ig * iabie * Sty       | 165 * * *    | Ŧ       | Fliter * Select *         |     |
|----|-----------|-----------------------------------------|--------------------|----------------|-------------------------|-----------------------------|----------------|------------------------|--------------|---------|---------------------------|-----|
|    | Clipboard | 6                                       | Font G             | Alig           | gnment r                | Number 5                    |                | Styles                 | Cells        |         | Editing                   | ^   |
| 12 |           | • : 🗙 🗸                                 | <i>fx</i> =K2/F2   |                | Format Cells            |                             |                |                        | ? ×          |         |                           | v   |
|    | A         | с                                       | D                  | E              | Number Alignment        | Font Border                 | Fill           | Protection             |              |         | L                         |     |
| 1  | summary   | drugIngredientDes                       | c antimicrobialDay | s numDaysPrese | Category                |                             |                |                        |              | ranc IV | Percent Admissions of Van | nc  |
| 5  | 2021M01 \ | VANC - Vancomycii                       | n 86               | 5 118          | General                 | Sample                      |                |                        |              | 547     | 0.2371044                 | 65  |
| 3  | 2021M02 \ | VANC - Vancomycir                       | n 76               | i0 106         | Number                  | 22.7%                       |                |                        |              | 345     | 0.1544315                 | 13  |
| 4  | 2021M03 \ | VANC - Vancomycir                       | n 96               | 51 122         | Currency                | 25.170                      |                |                        |              | 589     | 0.2209302                 | 33  |
| 5  | 2021M04   | VANC - Vancomycir                       | n 88               | 118            | Accounting              | Decimal places:             | <b></b>        |                        |              | 418     | 0.1597248                 | 76  |
| 5  | 2021M05 \ | VANC - Vancomycii                       | n 94               | 7 121          | Time                    |                             |                |                        |              | 305     | 0.1190476                 | i19 |
| 7  | 2021M06 \ | VANC - Vancomycir                       | n 98               | 122            | Percentage              |                             |                |                        |              | 278     | 0.1063097                 | 51  |
| в  | 2021M07   | VANC - Vancomycir                       | n 103              | 125            | Fraction                |                             |                |                        |              | 349     | 0.1304185                 | 35  |
| 9  | 2021M08   | VANC - Vancomycir                       | n 99               | 134            | Text                    |                             |                |                        |              | 492     | 0.188722                  | 67  |
| 0  | 2021M09   | VANC - Vancomycir                       | n 100              | 123            | Special                 |                             |                |                        |              | 370     | 0.1502233                 | 05  |
| 1  | 2021M10   | VANC - Vancomycir                       | n 87               | 0 118          | Custom                  |                             |                |                        |              | 295     | 0.1194815                 | 71  |
| 2  | 2021M11   | VANC - Vancomvcir                       | n 10:              | 2 119          |                         |                             |                |                        |              | 328     | 0.1338775                 | 51  |
| 3  | 2021M12   | VANC - Vancomvcir                       | n 95               | 5 125          |                         |                             |                |                        |              | 459     | 0.1812796                 | 21  |
| 4  |           | , , , , , , , , , , , , , , , , , , , , |                    |                |                         |                             |                |                        |              |         |                           | -   |
| 5  |           |                                         |                    |                |                         |                             |                |                        |              |         |                           |     |
| 6  |           |                                         |                    |                |                         | $\sim$                      |                |                        |              |         |                           |     |
| 7  |           |                                         |                    |                | Perceptage formats mu   | tiply the cell value by 100 | and displays ( | the result with a per- | cent symbol  |         |                           |     |
| 8  |           |                                         |                    |                | relectinge formats that | topiy the cell value by 100 | and dispidys ( | the result with a per- | cent symbol. |         |                           |     |
| 0  |           |                                         |                    |                | -                       |                             |                |                        |              |         |                           |     |
| 0  |           |                                         |                    |                |                         |                             |                |                        |              |         |                           |     |
| 11 |           |                                         |                    |                |                         |                             |                |                        |              |         |                           |     |
|    |           |                                         |                    |                |                         |                             |                | OK                     | Cancel       |         |                           |     |
| 2  |           |                                         |                    |                |                         |                             |                | OR                     | Cancer       |         |                           |     |

## Final Excel sheet should look something like below:

| 1  | A       | с                  | D                 | E              | F             | G        | н        | 1          | J                 | к                    | L                          | 4 |
|----|---------|--------------------|-------------------|----------------|---------------|----------|----------|------------|-------------------|----------------------|----------------------------|---|
| 1  | summary | drugIngredientDesc | antimicrobialDays | numDaysPresent | numAdmissions | IM_Count | IV_Count | digestive_ | respiratory_Count | # of adm rec vanc IV | Percent Admissions of Vanc | 1 |
| 2  | 2021M01 | VANC - Vancomycin  | 865               | 11850          | 2307          | 0        | 780      | 89         | 0                 | 547                  | 23.7%                      |   |
| 3  | 2021M02 | VANC - Vancomycin  | 760               | 10653          | 2234          | 0        | 690      | 79         | 0                 | 345                  | 15.4%                      |   |
| 4  | 2021M03 | VANC - Vancomycin  | 961               | 12204          | 2666          | 0        | 828      | 134        | 0                 | 589                  | 22.1%                      | 1 |
| 5  | 2021M04 | VANC - Vancomycin  | 880               | 11811          | 2617          | 0        | 749      | 139        | 0                 | 418                  | 16.0%                      |   |
| 6  | 2021M05 | VANC - Vancomycin  | 947               | 12179          | 2562          | 0        | 837      | 116        | 0                 | 305                  | 11.9%                      |   |
| 7  | 2021M06 | VANC - Vancomycin  | 980               | 12221          | 2615          | 0        | 884      | 100        | 0                 | 278                  | 10.6%                      | 1 |
| 8  | 2021M07 | VANC - Vancomycin  | 1035              | 12534          | 2676          | 0        | 940      | 99         | 0                 | 349                  | 13.0%                      |   |
| 9  | 2021M08 | VANC - Vancomycin  | 996               | 13478          | 2607          | 0        | 884      | 113        | 0                 | 492                  | 18.9%                      | 1 |
| 10 | 2021M09 | VANC - Vancomycin  | 1001              | 12307          | 2463          | 0        | 899      | 115        | 0                 | 370                  | 15.0%                      | 1 |
| 11 | 2021M10 | VANC - Vancomycin  | 870               | 11890          | 2469          | 0        | 792      | 83         | 0                 | 295                  | 11.9%                      |   |
| 12 | 2021M11 | VANC - Vancomycin  | 1012              | 11975          | 2450          | 0        | 934      | 84         | 0                 | 328                  | 13.4%                      | 1 |
| 13 | 2021M12 | VANC - Vancomycin  | 955               | 12585          | 2532          | 0        | 870      | 112        | 0                 | 459                  | 18.1%                      |   |
| 14 |         |                    |                   |                |               |          |          |            |                   |                      |                            | 1 |
|    |         |                    |                   |                |               |          |          |            |                   |                      |                            | - |

## Data Visualization

8. To begin work on visualizing these data, start by Hiding columns you are not planning to display. Highlight whole columns B through K by clicking and dragging across the top row with the letter labels. Then right click and click on "Hide"

| 1  | А       | 8     | c                  | D                 | E              |         | F              |        | G                       | н     | L.         | J                 | K                    | L                          | M |
|----|---------|-------|--------------------|-------------------|----------------|---------|----------------|--------|-------------------------|-------|------------|-------------------|----------------------|----------------------------|---|
| 1  | summary | orgID | drugIngredientDesc | antimicrobialDays | numDaysPresent | num     | Admiceion      | · 11.4 | Count IL                | Count | digestive_ | respiratory_Count | # of adm rec vanc IV | Percent Admissions of Vanc |   |
| 2  | 2021M01 | 45032 | VANC - Vancomycin  | 865               | 11850          | Calibri | - 11 -         | A A    | \$ - %                  | , 🖃   | 89         | 0                 | 547                  | 23.7%                      |   |
| 3  | 2021M02 | 45032 | VANC - Vancomycin  | 760               | 1065:          | B /     | ≣ <u>0</u> • 4 | A - [] | • • .0 .00<br>• • 00. • | *     | 79         | 0                 | 345                  | 15.4%                      |   |
| 4  | 2021M03 | 45032 | VANC - Vancomycin  | 961               | 12204          | 1       | 266            | 6      | 0                       | 828   | 134        | 0                 | 589                  | 22.1%                      |   |
| 5  | 2021M04 | 45032 | VANC - Vancomycin  | 880               | 1181:          | XO      | ut             |        | 0                       | 749   | 139        | 0                 | 418                  | 16.0%                      |   |
| 6  | 2021M05 | 45032 | VANC - Vancomycin  | 947               | 12179          | Ph C    | 0.014          |        | 0                       | 837   | 116        | 0                 | 305                  | 11.9%                      |   |
| 7  | 2021M06 | 45032 | VANC - Vancomycin  | 980               | 1222:          | -       | opy<br>opy     |        | 0                       | 884   | 100        | 0                 | 278                  | 10.6%                      |   |
| 8  | 2021M07 | 45032 | VANC - Vancomycin  | 1035              | 12534          | ED P    | aste Option    | 5:     | 0                       | 940   | 99         | 0                 | 349                  | 13.0%                      |   |
| 9  | 2021M08 | 45032 | VANC - Vancomycin  | 996               | 13478          |         |                |        | 0                       | 884   | 113        | 0                 | 492                  | 18.9%                      |   |
| 10 | 2021M09 | 45032 | VANC - Vancomycin  | 1001              | 1230           | P       | aste Special   |        | 0                       | 899   | 115        | 0                 | 370                  | 15.0%                      |   |
| 11 | 2021M10 | 45032 | VANC - Vancomycin  | 870               | 11890          |         | and Wheepen    |        | 0                       | 792   | 83         | 0                 | 295                  | 11.9%                      |   |
| 12 | 2021M11 | 45032 | VANC - Vancomycin  | 1012              | 1197           | In      | isert          |        | 0                       | 934   | 84         | 0                 | 328                  | 13.4%                      |   |
| 13 | 2021M12 | 45032 | VANC - Vancomycin  | 955               | 1258!          | D       | elete          |        | 0                       | 870   | 112        | 0                 | 459                  | 18.1%                      |   |
| 14 |         |       |                    |                   |                | C       | ear Content    | s      |                         |       |            |                   |                      |                            |   |
| 15 |         |       |                    |                   |                |         | and Calle      |        |                         |       |            |                   |                      |                            |   |
| 16 |         |       |                    |                   |                |         | serrial Cens   |        |                         |       |            |                   |                      |                            |   |
| 17 |         |       |                    |                   |                | 6       | olumn Widti    | s.,    |                         |       |            |                   |                      |                            |   |
| 18 |         |       |                    |                   |                | H       | ide            |        |                         |       |            |                   |                      |                            |   |
| 19 |         |       |                    |                   |                | U       | nhide          |        |                         |       |            |                   |                      |                            |   |
| 20 |         |       |                    |                   |                | -       |                | _      | 1                       |       |            |                   |                      |                            |   |

9. Highlight the remaining cells with data in them, go to Insert tab and click on the bar graphs and then click on the first 2-D Column graph, as below. This will provide a time series chart of the Percent of total admissions receiving vancomycin IV

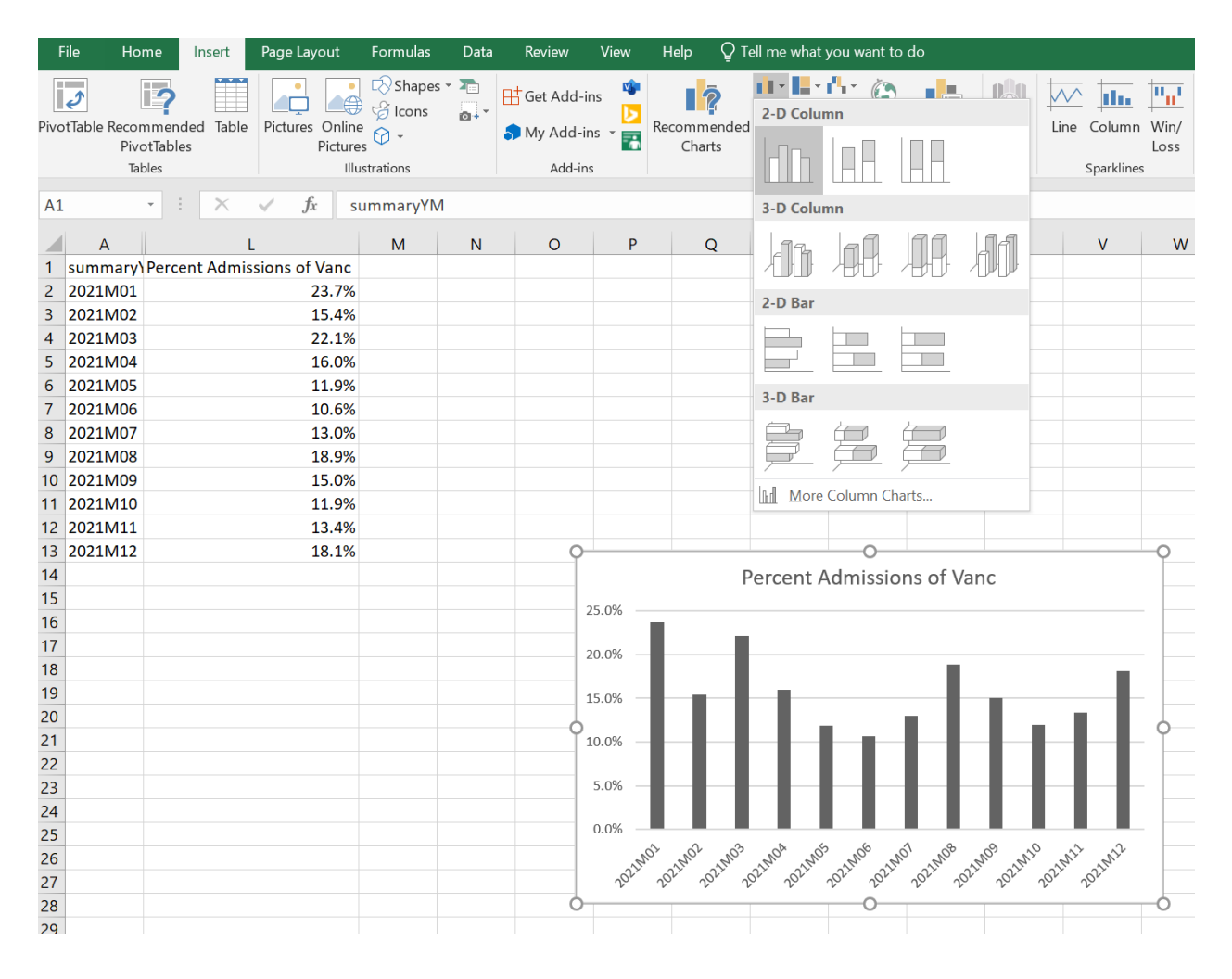